# Module Web WR pour PoolManager® 4

Version 1.0

# FR

Manuel d'utilisation Référence : 174938 (Module Web WR)

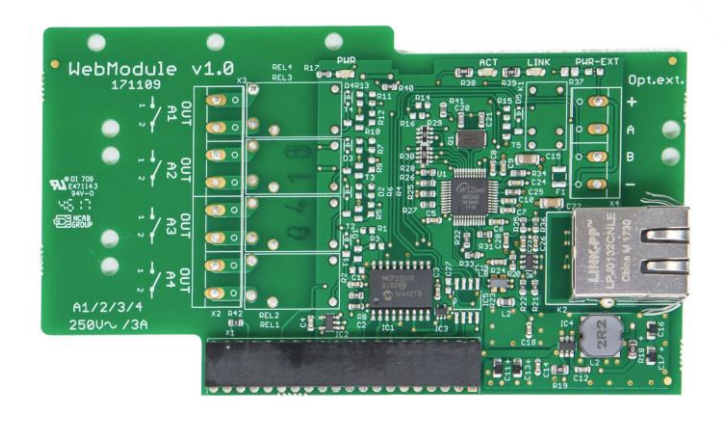

Compatible avec

PoolManager<sup>®</sup> 4 plus

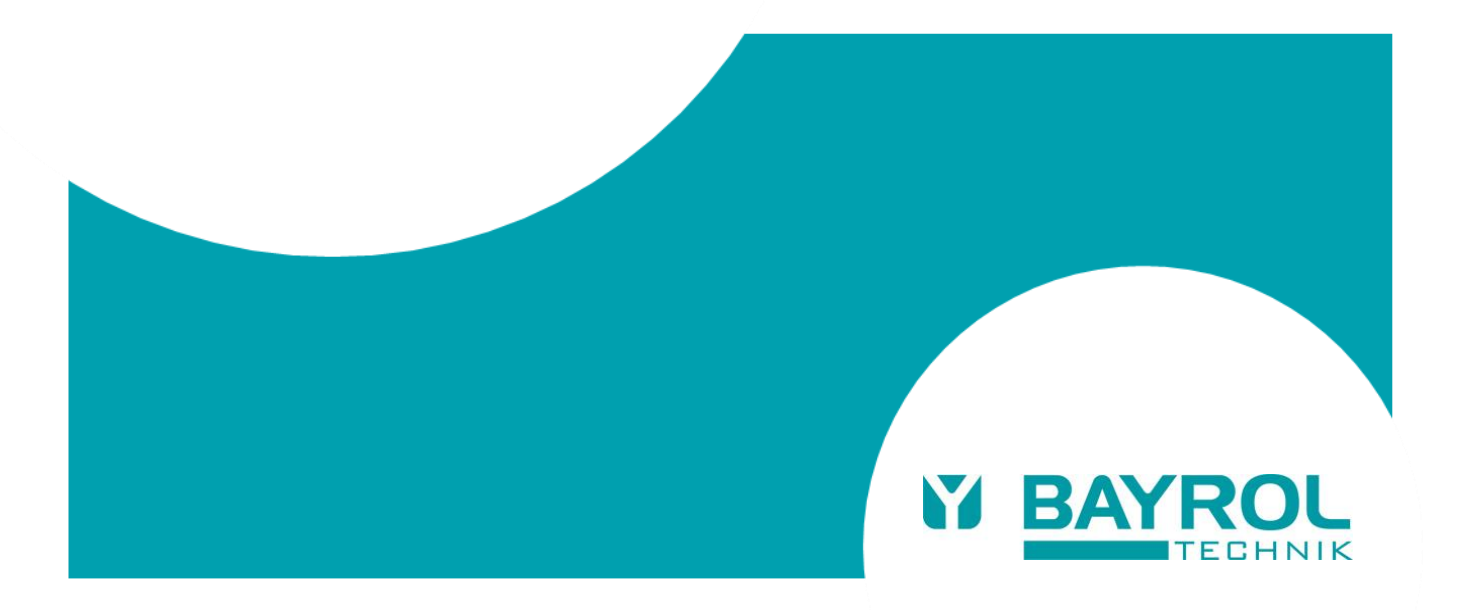

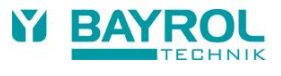

# Contents

| 1   | Présentation – un module web 2-en-1                              | 4  |
|-----|------------------------------------------------------------------|----|
| 2   | Documents                                                        | 4  |
| 3   | Ressources en ligne                                              | 4  |
| 4   | Instructions de sécurité                                         | 5  |
| 5   | Contenu de la livraison                                          | 5  |
| 6   | Guide de configuration étape par étape                           | 6  |
| 6.1 | Étape 1 : créer votre compte sur le portail web BAYROL           | 6  |
| 6.2 | Étape 2 : enregistrer votre contrôleur sur le portail web BAYROL | 7  |
| 6.3 | Étape 3 : installer le module web dans votre contrôleur          | 8  |
| 6.4 | Étape 4 : connecter votre contrôleur au réseau local             | 8  |
| 6.5 | Étape 5 : mettre à jour le logiciel du contrôleur                | 9  |
| 6.6 | Étape 6 : connecter votre contrôleur au portail web BAYROL       | 11 |
| 6.7 | Étape 7 : accéder à distance à votre contrôleur                  | 12 |
| 7   | Recherche et élimination des erreurs                             | 14 |
| 7.1 | LED du module web                                                | 14 |
| 7.2 | Connexion initiale au portail web (étape 6 ci-dessus)            | 14 |
| 7.3 | Statut de la connexion au portail web                            | 15 |
| 7.4 | Ports réseau                                                     | 16 |
| 7.5 | Configuration du réseau (IP)                                     | 16 |
| 8   | Options de connexion réseau                                      | 17 |

#### 1 Présentation – un module web 2-en-1

## 1 Présentation – un module web 2-en-1

Le module Web offre la possibilité de connecter un contrôleur PoolManager<sup>®</sup> 4 plus à l'interface Web de l'application.

Portail Web de BAYROL pour l'accès à distance depuis Internet.

- Accès à distance à de nombreuses fonctions importantes du contrôleur PoolManager<sup>®</sup> 4 plus via le portail web BAYROL www.bayrol-poolaccess.fr (.net / .com / .eu / .de / .es / .ch / .at).
- Connexion du module web à Internet via la connexion au réseau local sur site.

## 2 Documents

| The Builds of Linky subtraction $w_{HI} = 1$ (Fig. | Guide de démarrage rapide – Portall Web (Per Rada Maran Salawa Fan<br>D Balanara Marana<br>D Balanara Marana<br>D Balanara Marana<br>D Balanara Marana<br>D Balanara Marana<br>D Balanara Marana<br>D Balanara Marana<br>D Balanara Marana<br>D Balanara Marana<br>D Balanara Maranara<br>D Balanara Maranara<br>D Balanara<br>D Balanara Maranara<br>D Balanara Maranara<br>D Balanara Maranara<br>D Balanara Maranara<br>D Balanara Maranara<br>D Balanara Maranara<br>D Balanara Maranara<br>D Balanara Maranara<br>D Balanara Maranara<br>D Balanara Maranara<br>D Balanara Maranara<br>D Balanara Maranara<br>D Balanara Maranara<br>D Balanara |   | 1 | Ce manuel d'utilisation    |
|----------------------------------------------------|----------------------------------------------------------------------------------------------------|---|---|----------------------------|
|                                                    |                                                                                                    |   | 2 | Guide d'utilisation rapide |
|                                                    |                                                                                                    |   | 3 | Instructions de sécurité   |
| 1                                                  | 2                                                                                                    | 3 |   |                            |

## 3 Ressources en ligne

Veuillez utiliser le « Download Center » sur le portail web BAYROL pour obtenir d'autres informations ainsi que les mises à jour du logiciel.

| www.bayrol-poolaccess.fr | Ouvrez un navigateur sur votre PC ou sur votre appareil mobile et saisissez l'adresse www.bayrol-poolaccess.fr (.net / .com / .eu / .de / .es / .ch / .at). |
|--------------------------|----------------------------------------------------------------------------------------------------|
| DOWNLOADCENTER           | Sélectionnez « DOWNLOAD CENTER » dans la barre de menu.                                                                                                    |

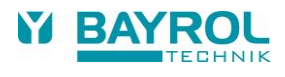

## 4 Instructions de sécurité

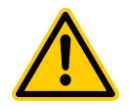

#### Danger !

#### Lisez avec la plus grande attention le document annexe intitulé « Instructions de sécurité »

La non-observation des consignes de sécurité peut mettre en danger les personnes, l'environnement et l'appareil.

La non-observation des consignes de sécurité entraînera la perte de tous les droits à indemnisation en cas de sinistre.

#### Conséquence potentielle :

dégâts matériels ou blessures (danger de mort également). Perte de tous les droits à indemnisation en cas de sinistre.

- Assurez-vous de la disponibilité du document annexe « Instructions de sécurité » et lisez-le avec la plus grande attention.
- Lisez ce manuel d'utilisation avec la plus grande attention.
- Assurez-vous de la disponibilité de toutes les pièces à installer et de tous les outils.

## 5 Contenu de la livraison

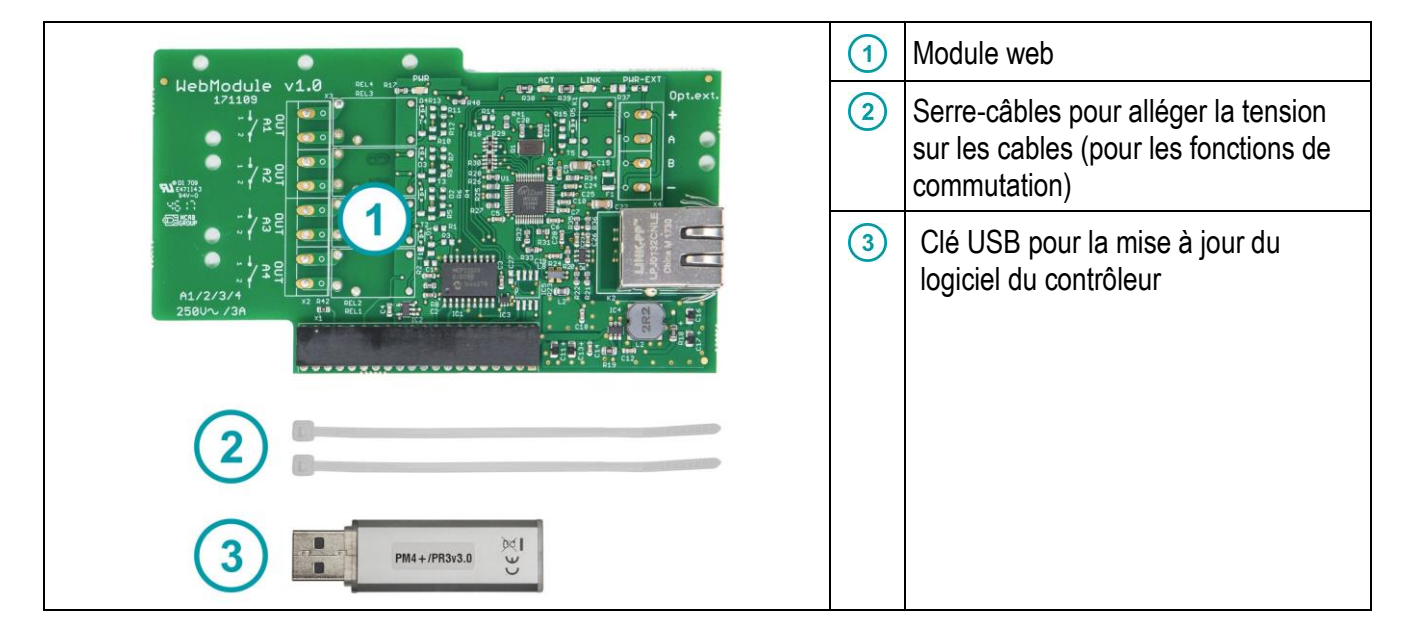

# 6 Guide de configuration étape par étape

## 6.1 Étape 1 : créer votre compte sur le portail web BAYROL

Veuillez passer à l'étape 2 si vous disposez déjà d'un compte sur le portail web www.bayrol-poolaccess.fr (.net / .com / .eu / .de / .ch / .es / .at).

| 1 | www.bayrol-poolaccess.fr                                                                                                    | Ouvrez un navigateur sur votre PC ou sur<br>votre appareil mobile et saisissez l'adresse<br>www.bayrol-poolaccess.fr<br>(.net / .com / .eu / .de / .es / .ch / .at)                         |
|---|----------------------------------------------------------------------------------------------------|----------------------------------------------------------------------------------------------------|
| 2 | Portail Web BAYROL                                                                                                    |                                                                                                    |
| 3 | Créer un compte d'utilisateur         Veuillez remplir le formulaire entièrement pour créer un nouveau compte d'utilisateur.         Nom         Monsieur Dupont         Adresse e-mail (-Identifiant pour votre nouveau compte d'utilisateur)         my.poolaccess.123@gmail.com         Mot de passe souhaité pour votre nouveau compte d'utilisateur         code de sécurité         PRACT         J'accepte les conditions d'utilisations         Créer un compte         L'e-mail a été envoyé. | Important :<br>Notez l'adresse e-mail utilisée et le mot de passe<br>choisi et conservez-les en lieu sûr.<br>Vous en aurez besoin pour vous connecter à votre<br>compte sur le portail web. |
|   | On lien pour venffer vous a été envoyé par e-mail.<br>ΟΚ                                                                                                    |                                                                                                    |
| 5 |                                                                                                    | Vérifiez votre messagerie électronique.                                                                                                    |
| 6 | Bonjour,<br>Vous avez récemment essayé de vous connecter chez le <i>Portail Web BAYROL</i> . Avant de pouvoir<br>utiliser ce service, nous voudrions vérifier votre adresse e-mail. Après une vérification réussie, vous<br>pouvez utiliser le service.<br>Veuillez appeler le prochain lien dans le navigateur.<br><u>https://www.bayrol-poolaccess.de/web/ew/register_mail.php?r=verify&amp;k=</u><br><u>00607733a429f1a0eb49db5345f12b714</u><br>Nous espérons vous revoir bientôt.                 | Ouvrez l'e-mail reçu de « BAYROL Poolaccess » et cliquez sur le lien de vérification.                                                                                                    |
| 7 | L'e-mail a été envoyé.<br>L'e-mail a été vérifié avec succès !<br>OK                                                                                                    | Félicitations !<br>La création de votre compte sur le portail web est<br>terminée !                                                                                                    |

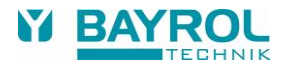

## 6.2 Étape 2 : enregistrer votre contrôleur sur le portail web BAYROL

| 1 | Image: Second Second                          | Recherchez le numéro de série de votre contrôleur.                                                                                                    |
|---|----------------------------------------------------------------------------------------------------|----------------------------------------------------------------------------------------------------|
| 2 | www.bayrol-poolaccess.fr                                                                                                    | Ouvrez un navigateur sur votre PC ou sur votre<br>appareil mobile et saisissez l'adresse<br>www.bayrol-poolaccess.fr<br>(.net / .com / .eu / .de / .es / .ch / .at)                                                                                                    |
| 3 |                                                                                                    |                                                                                                    |
| 4 | Enregistrer l'appareil         Descritté         Descritté                                                                                                    | Saisissez le numéro de série de votre contrôleur.<br>Vous devez saisir le format correct, par ex. :<br>17P4+6789.<br>Important :<br>Vous ne pourrez pas vous connecter à votre<br>contrôleur si le format du numéro de série saisi<br>n'est pas correct.                                                      |
| 5 | Nouvel appareil enregistré<br>Le code PIN du portail web pour l'appareil avec le numéro de série 17P4+6789est le<br>suivante<br>FMRADZ<br>Saisissez le code PIN du portail web à l'appareil dans le menu "Communication & Interfaces" ><br>"Webportal"<br>OK                                                                                                    | <ul> <li>Important :<br/>Notez le code PIN du portail web affiché à l'écran<br/>et conservez-le en lieu sûr.<br/>Vous devrez le saisir ultérieurement dans le menu<br/>de votre contrôleur.</li> <li>Félicitations !<br/>Votre contrôleur est enregistré dans votre compte<br/>sur le portail web.</li> </ul> |
| 6 | Ojar (% Chercher faquerel     X     X    X | Votre contrôleur figure désormais dans la liste des contrôleurs, mais il n'est pas encore connecté.<br>Vous allez le configurer et le connecter dans les étapes suivantes.                                                                                                    |

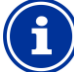

#### Conseil

Vous pouvez enregistrer votre contrôleur dans d'autres comptes utilisateur sur le portail web. Dans ce cas, il vous sera demandé de saisir le PIN du portail web communiqué lors du premier enregistrement.

## 6.3 Étape 3 : installer le module web dans votre contrôleur

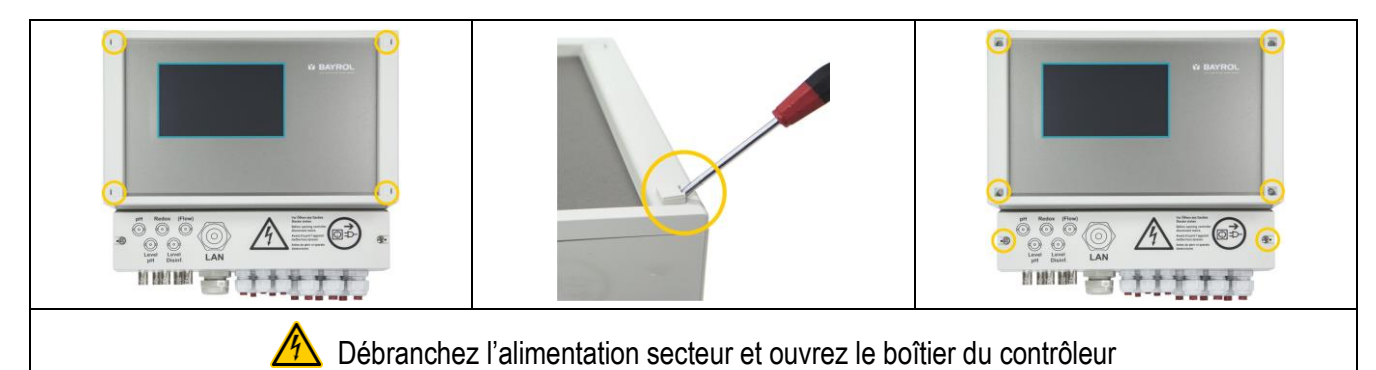

| Utilisez le slot « Option 2 » | Enfichez le module web avec<br>précaution ①.<br>Vérifiez son<br>positionnement correct,<br>n'exercez aucune force<br>excessive et faites<br>attention à ne tordre<br>aucune broche. | Assurez-vous que le module web<br>est correctement positionné dans la<br>rainure de guidage |
|-------------------------------|----------------------------------------------------------------------------------------------------|---------------------------------------------------------------------------------------------|

# 6.4 Étape 4 : connecter votre contrôleur au réseau local

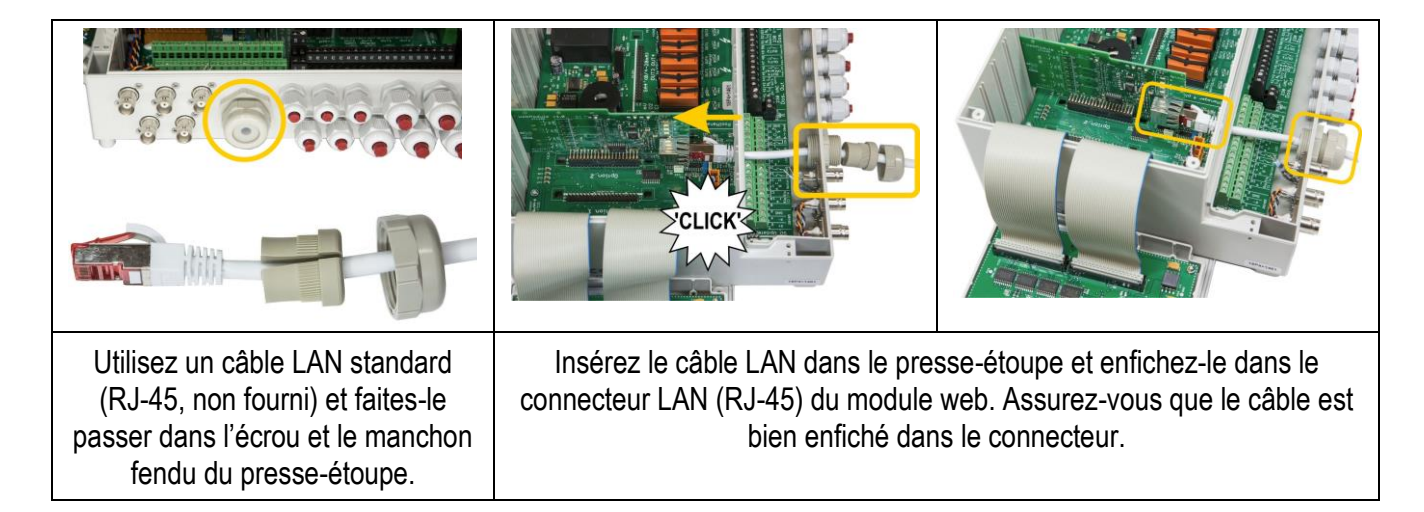

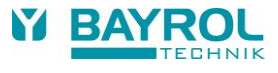

Mise à jour du BOOTLOADER

# 6.5 Étape 5 : mettre à jour le logiciel du contrôleur

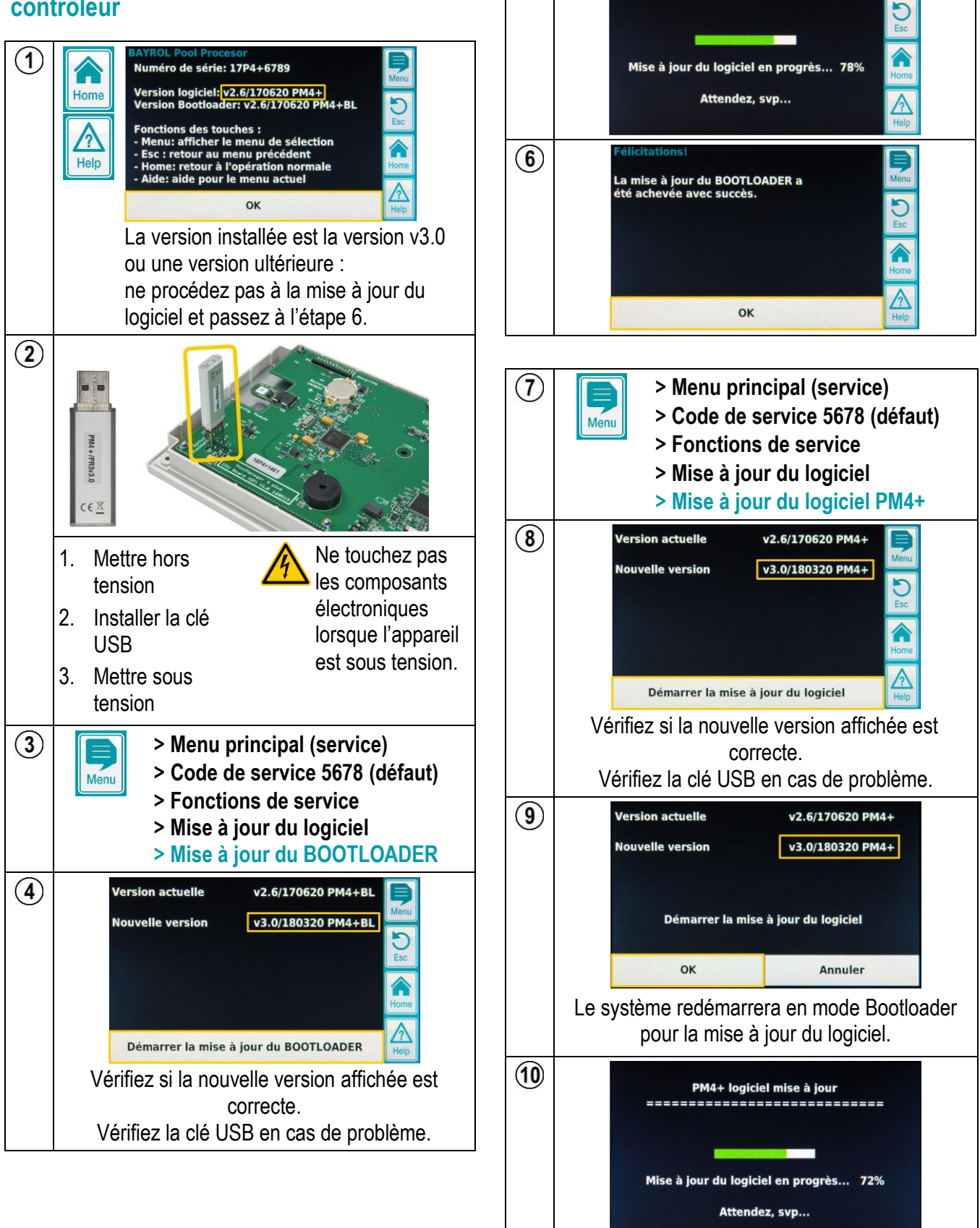

(5)

#### 6 Guide de configuration étape par étape

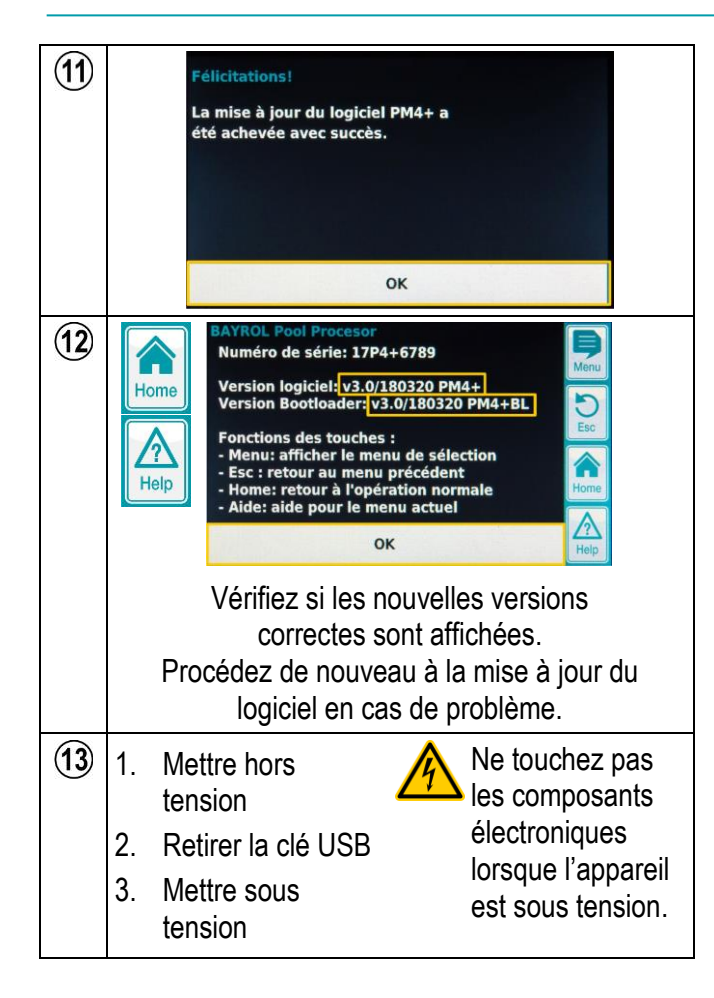

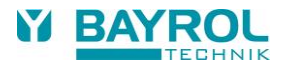

| 1 | <ul> <li>&gt; Menu principal (service)</li> <li>&gt; Code de service 5678 (défaut)</li> <li>&gt; Fonctions supplémentaires</li> <li>&gt; Portail Web</li> </ul>                                                                                       |                                                                                                    |
|---|----------------------------------------------------------------------------------------------------|----------------------------------------------------------------------------------------------------|
| 2 | Etat de la connexion       OFF         Code PIN du Port.Web       NhfKX6         Mot de passe       1234         Nom du contrôleur       PM4 plus         Fonctions avancées       Image: Connecter l'appareil au Porteil Web                         | <ul> <li>Saisissez le code PIN du portail web communiqué lors de l'étape de l'enregistrement.</li> <li>Saisissez votre mot de passe utilisateur personnel.<br/>Vous en avez besoin pour modifier les paramètres à distance à partir du portail web.</li> <li>Donnez un nom à votre contrôleur.<br/>Il sera affiché dans l'écran Home et sur le portail web.<br/>Vous pourrez modifier ultérieurement le nom affiché dans le portail web.</li> </ul> |
| 3 | Etat de la connexion     OFF       Code PIN du Port.Web     NhfKX6       Mot de passe     1234       Nom du contrôleur     PM4 plus       Fonctions avancées     More       Connecter l'appareil au Porteil Web     Help                              | <ul> <li>Cliquez sur le bouton pour connecter le contrôleur au portail web.</li> <li>Attendez que le message de confirmation s'affiche.</li> </ul>                                                                                                    |
| 4 | I Connexion réussie<br>Le contrôleur est maintenant<br>connecté au portail Web<br>Vous pouvez utiliser l'accès à distance.                                                                                                    | Félicitations !<br>La connexion au portail web a été réalisée avec succès et a<br>été confirmée par ce dernier.                                                                                                    |
| 5 | pH     CI     T     Pompe de filt.       7,19     0,64     24,4     Flockmatic       4 min     4 min     Chauffage       ♦ D- 0%     ♦ D+ 0%     € S       OK     OK     OK     LED       Debit     Esc     Home       Debit     Pont.Web OK     Help | Une fois la connexion au portail web terminée, vous verrez<br>s'afficher « Port.Web OK » dans le menu Home, et le symbole<br>de la LED verte sera allumé.                                                                                                    |

# 6.6 Étape 6 : connecter votre contrôleur au portail web BAYROL

En cas de problème, reportez-vous à la section « Recherche et élimination des erreurs ».

# 6.7 Étape 7 : accéder à distance à votre contrôleur

| 1 | www.bayrol-poolaccess.fr                                                                                                    | Ouvrez un navigateur sur votre PC ou sur votre<br>appareil mobile et saisissez l'adresse<br>www.bayrol-poolaccess.fr<br>(.net / .com / .eu / .de / .es / .ch / .at)                                                                                                    |
|---|----------------------------------------------------------------------------------------------------|----------------------------------------------------------------------------------------------------|
| 2 | Connexion         Veuillez vous connecter avec votre adresse e-mail (= identifiant) et votre mot de passe         Adresse e-mail (=Identifiant)         my.poolaccess.123@gmail.com         Mot de passe         Enregistrer les informations de connexion (Ne pas utiliser sur des ordinateurs!)         S'inscrire                                                                                                    | Connectez-vous à votre compte sur le portail web en<br>utilisant votre adresse e-mail (= votre nom<br>d'utilisateur) et votre mot de passe.                                                                                                    |
| 3 | Liste des appareits           Agenreit migH4glas         X           myPM4plus         pH [pH]         CI [mg/l]         T [mg]         Y         Y <thy< th="">         Y         Y</thy<>                                                                                                    | Votre contrôleur figure désormais dans la liste des appareils.                                                                                                    |
| 4 | Liste des appareils<br>Appareit myPM4plus<br>myPM4plus<br>tdotter is données de l'appareit<br>tdotter is données de l'appareit                                                                                                    | Cliquez sur l'une des zones en surbrillance pour y accéder directement.                                                                                                    |
| 5 | Process clirect     Process clirect     Process clirect     Process clirect     Process clirect       myPMAplus     Image: Clirect rest clinect clirect     Image: Clirect rest clinect clirect     Image: Clirect rest clinect clirect     Image: Clirect rest clinect clirect     Image: Clirect rest clinect clirect     Image: Clirect rest clinect clirect     Image: Clirect rest clinect clirect     Image: Clirect rest clinect clirect     Image: Clirect rest clirect     Image: Clirect rest clirect clirect     Image: Clirect rest clirect     Image: Clirect rest clirect clirect     Image: Clirect rest clirect clirect     Image: Clirect rest clirect clirect     Image: Clirect rest clirect clirect     Image: Clirect rest clirect clirect clirect     Image: Clirect rest clirect clirect clirect     Image: Clirect rest clirect clirect clirect clirect     Image: Clirect rest clirect clirect clirect clirect clirect clirect clirect clirect     Image: Clirect rest clirect clirect | Menu gauche<br>Sélection de la fonction<br>Menu droit<br>Modification des paramètres                                                                                                    |
| 6 | Atarmes     Constructions     Constructions     Constructi                                                                                                    | <ul> <li>Modification des paramètres</li> <li>Vous devez saisir le mot de passe défini dans le<br/>menu Portail Web du contrôleur (par défaut 1234).</li> </ul>                                                                                                    |
| 1 | Ageardit myPM4plus         DH [pit]         NY (mV)         TCS         Processor         Processor <t< th=""><th><ul> <li>Modification des paramètres</li> <li>Modifiez les paramètres que vous souhaitez<br/>modifier.</li> <li>Cliquez sur « Transférer modifications » pour<br/>transmettre les nouveaux paramètres à votre<br/>contrôleur.</li> <li>Cliquez sur « Annuler modifications » pour<br/>ignorer tous les paramètres modifiés.</li> </ul></th></t<>                                                                                                    | <ul> <li>Modification des paramètres</li> <li>Modifiez les paramètres que vous souhaitez<br/>modifier.</li> <li>Cliquez sur « Transférer modifications » pour<br/>transmettre les nouveaux paramètres à votre<br/>contrôleur.</li> <li>Cliquez sur « Annuler modifications » pour<br/>ignorer tous les paramètres modifiés.</li> </ul> |

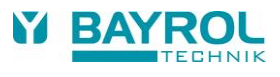

| 8  | Portal Web BAYROL<br>LETE DES APPAREILS     DOWNLOAD CENTER     DEIMEREIS       DOWNLOAD CENTER       DOWNLOAD CENTER       DOWNLOAD CENTER       DOWNLOAD CENTER       DOWNLOAD CENTER       OWNLOAD CENTER       DOWNLOAD CENTER       OWNLOAD CENTER       OWNLOAD CENTER </th <th><ul> <li>Quitter l'accès direct</li> <li>Cliquez sur l'une des zones en surbrillance pour quitter l'accès direct.</li> </ul></th> | <ul> <li>Quitter l'accès direct</li> <li>Cliquez sur l'une des zones en surbrillance pour quitter l'accès direct.</li> </ul>                                                                         |
|----|----------------------------------------------------------------------------------------------------|----------------------------------------------------------------------------------------------------|
|    | Alarmes<br>e-mail                                                                                                    |                                                                                                    |
| 9  | Fonctions<br>supplémentaires                                                                                                    | <ul> <li>Menu « Fonctions supplémentaires »</li> <li>Pour accéder aux fonctions de commutation et au contrôle de la pompe de filtration</li> </ul>                                                   |
| 10 | рН                                                                                                    | <ul><li>Menu « pH »</li><li>Paramétrage du contrôle du pH</li></ul>                                                                                                    |
| 11 | CI                                                                                                    | <ul> <li>Menu « Cl »</li> <li>Paramétrage du contrôle du chlore (Cl)</li> </ul>                                                                                                    |
| 12 | т                                                                                                    | <ul> <li>Menu « T »</li> <li>Paramétrage de la mesure de température (si activée)</li> </ul>                                                                                                    |
| 13 | Alarmes                                                                                                    | <ul> <li>Menu « Alarmes »</li> <li>Affichage de toutes les alarmes actives</li> <li>Les alarmes peuvent être acquittées à partir du portail web</li> </ul>                                           |
| 14 | e-mail                                                                                                    | <ul> <li>Menu « e-mail »</li> <li>Configuration des fonctions de la messagerie<br/>électronique</li> <li>Vous pouvez saisir jusqu'à 3 destinataires pour<br/>l'envoi des e-mails d'alerte</li> </ul> |

## 7 Recherche et élimination des erreurs

## 7.1 LED du module web

|  | 1 | <b>LED verte POWER (ALIMENTATION)</b><br>Doit être allumée en permanence.<br>Si cette LED est éteinte, vérifiez que le module web est bien<br>enfiché et que le contrôleur est sous tension.               |
|--|---|----------------------------------------------------------------------------------------------------|
|  | 2 | LED jaune ACTIVITÉ du réseau<br>Doit clignoter en permanence avec des périodes de<br>marche/arrêt variables.<br>Si ce n'est pas le cas, vérifiez la connexion réseau physique<br>et la connexion Internet. |
|  | 3 | <b>LED jaune LINK (LIAISON du réseau)</b><br>Doit être allumée en permanence.<br>Si cette LED est éteinte ou clignote, vérifiez la connexion<br>réseau physique.                                           |

## 7.2 Connexion initiale au portail web (étape 6 ci-dessus)

| Message affiché                                                                                                    | Commentaire                                                                                                    |
|----------------------------------------------------------------------------------------------------|----------------------------------------------------------------------------------------------------|
| ! Connexion réussie<br>Le contrôleur est maintenant<br>connecté au portail Web<br>Vous pouvez utiliser l'accès à distance.                                                                                                    | La connexion a réussi.                                                                                                    |
| ! La connexion au portail Web a échoué<br>Veuillez vérifier que le code PIN<br>du Portail Web entré est correct.                                                                                                    | La connexion a échoué. Vérifiez le code PIN du portail web saisi, puis réessayez.                                                                                                    |
| ! Contrôleur déjà enregistré<br>Veuillez vérifier que le code PIN<br>du Portail Web entré est correct.<br>Veuillez vérifier le numéro de série<br>entré sur le portail web.                                                                                | Le numéro de série de votre contrôleur a déjà été<br>enregistré sur le portail web. Vous pouvez utiliser<br>l'accès à distance.<br>Si vous êtes certain de ne pas l'avoir déjà<br>enregistré, vérifiez le numéro de série et le code<br>PIN du portail web, puis réessayez. |
| <ul> <li>! Contrôleur pas enregistré</li> <li>Le numéro de série de ce contrôleur</li> <li>n'est pas enregistré sur le portail web.</li> <li>Si vous l'avez enregistré, veuillez vérifier</li> <li>le numéro de série entré sur le portail web.</li> </ul> | Le numéro de série de votre contrôleur n'a pas<br>encore été enregistré sur le portail web (étape 2 ci-<br>dessus). Veuillez l'enregistrer (étape 2).<br>Si vous l'avez déjà enregistré, vérifiez le numéro de<br>série.                                                    |
| ! Erreur serveur portail web<br>Le serveur du portail web est<br>inaccessible pour le moment.<br>Veuillez réessayer plus tard.                                                                                                    | Le serveur du portail web est actuellement<br>indisponible.<br>Veuillez réessayer ultérieurement, par exemple,<br>dans une heure.                                                                                                    |

En cas de problème, vous pouvez aussi vous reporter aux autres conseils donnés dans cette section « Détection et élimination des erreurs ».

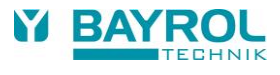

## 7.3 Statut de la connexion au portail web

| pH              | CI              | т                 | Pompe de filt.                          | 1 | Nom du contrôleur (repris du menu Web Portal)                            |
|-----------------|-----------------|-------------------|-----------------------------------------|---|--------------------------------------------------------------------------|
| 7,19            | 0,64            | 24,4              | Flockmatic                              | 2 | Icônes de statut de la connexion                                         |
| 4 min<br>ତD- 0% | 4 min<br>S∙D+0% |                   | Chauffage                               |   | (icônes du globe et de la LED verte en cas de connexion<br>correcte)     |
| ок              | ок              | ок<br>1<br>2<br>3 | LED<br>Debit<br>PM4 plus<br>Tort.Web OK | 3 | Texte du statut de la connexion<br>(reportez-vous au tableau ci-dessous) |

Au cours de la connexion, vous devriez voir s'afficher les écrans suivants les uns après les autres :

| Écran           | Commentaire                                                                                                    | Si la connexion échoue à cette étape                                                                                                    |
|-----------------|----------------------------------------------------------------------------------------------------|----------------------------------------------------------------------------------------------------|
| LAN             | La connexion au réseau local est établie.                                                                                                    | vérifiez la connexion réseau physique.                                                                                                    |
| DHCP            | L'adresse IP et la configuration IP sont fournies<br>par le serveur DHCP du réseau local (le<br>serveur DHCP tourne habituellement sur le<br>routeur réseau).      | vérifiez la connexion au réseau local ainsi<br>qu'au routeur réseau (serveur DHCP).<br>Vérifiez la configuration IP (voir ci-<br>dessous). |
| DNS             | Le serveur DNS sur Internet est contacté pour<br>obtenir l'adresse IP du portail web<br>(www.bayrol-poolaccess.fr).                                                | vérifiez la connexion Internet.                                                                                                    |
| TCP             | Connexion au serveur du portail webvérifiez la connexion Internet.(www.bayrol-poolaccess.fr)vérifiez si les ports 443 et 8883 sont                                 |                                                                                                    |
| TLS             | Établissement de la connexion TLS cryptée ouverts sur le réseau sur site (voir ci-<br>sécurisée au portail web dessous).<br>(www.bayrol-poolaccess.fr).            |                                                                                                    |
| MQTT            | Établissement de la connexion au serveur sur<br>le portail web (www.bayrol-poolaccess.fr) pour<br>la communication des données (utilisation du<br>protocole MQTT). | www.bayrol-poolaccess.fr depuis votre<br>navigateur.<br>Si tous ces paramètres sont corrects, le<br>serveur peut rencontrer un problème.   |
| Données         | Transmission initiale de toutes les données<br>pertinentes du contrôleur au portail web.                                                                           |                                                                                                    |
| Port. Web<br>OK | Transmission initiale terminée, mises à jour<br>cycliques de données variables (par ex.,<br>relevés de mesure).                                                    |                                                                                                    |
|                 |                                                                                                    |                                                                                                    |
| Attendre        | Temporisation de 10 secondes après<br>l'utilisation de l'écran tactile ou après un échec<br>et avant le début de la tentative suivante.                            |                                                                                                    |
| Non codé        | Il n'existe pas de code d'identification valide<br>pour le module web installé et celui-ci doit être<br>remplacé.                                                  |                                                                                                    |

### 7.4 Ports réseau

Les ports réseau suivants sont utilisés lors de la connexion au portail web :

- port 443 (https) pour la première connexion initiale (« Enregistrer votre contrôleur sur le portail web », étape 6 ci-dessus) ;
- port 8883 pour la communication des données (protocole MQTT).

Ces 2 ports ne doivent pas être bloqués dans le réseau. Sinon, la connexion au portail web échouera.

## 7.5 Configuration du réseau (IP)

| DHCP<br>Adresse IP locale<br>Masque de sous-réseau<br>Passerelle standard<br>Serveur DNS<br>Adresse MAC | On<br>192.168.14.19<br>255.255.240.0<br>192.168.1.1<br>192.168.1.1<br>FC:C2:3D:0F:05:5D | Menu<br>Esc<br>Home<br>Help | <ul> <li>&gt; Menu principal (service)</li> <li>&gt; Code de service 5678 (défaut)</li> <li>&gt; Fonctions supplémentaires</li> <li>&gt; Portail Web</li> <li>&gt; Fonctions avancées</li> <li>&gt; Configuration réseau (IP)</li> </ul>                                                                                                    |
|----------------------------------------------------------------------------------------------------|-----------------------------------------------------------------------------------------|-----------------------------|----------------------------------------------------------------------------------------------------|
|                                                                                                    |                                                                                         |                             | <ul> <li>Vous devriez vérifier la configuration réseau (IP) en cas de problème de connexion au réseau.</li> <li>Consultez un spécialiste informatique familiarisé avec le réseau local.</li> <li>Par défaut, le protocole DHCP est activé. En d'autres termes, le serveur DHCP du réseau local (habituellement le routeur réseau) fournira automatiquement la configuration réseau (IP) du module web.</li> <li>Si nécessaire, vous pouvez désactiver le DHCP et demander à un spécialiste informatique familiarisé avec le réseau local de réaliser la configuration.</li> </ul> |

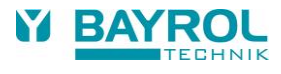

## 8 Options de connexion réseau

Il est fortement recommandé d'utiliser une connexion réseau filaire pour une fiabilité maximale. Si ce n'est pas possible, vous pouvez utiliser l'une des options suivantes :

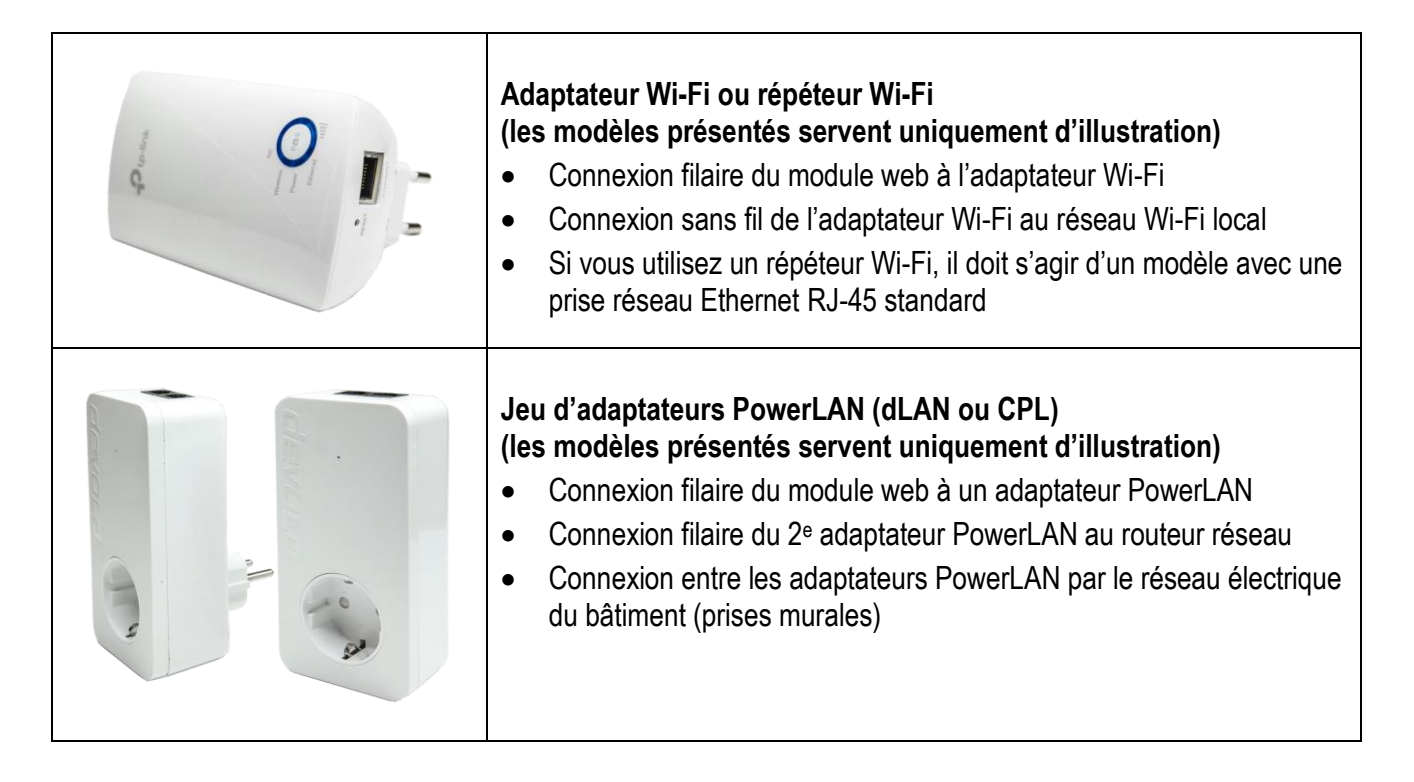

Ces options sont disponibles dans les magasins d'informatique ou sur les sites des magasins en ligne. Veuillez contacter un spécialiste informatique si vous avez besoin d'autres informations ou d'une assistance supplémentaire.